## Πώς να ανοίξετε ένα αρχείο από το Google Docs

- 1) Ανοίξτε τα Googe Docs από το φυλλομετρητή σας
- 2) Στην κάτω δεξιά μεριά της οθόνης θα δείτε 3 εικονίδια:

| -                     | Take Same<br>Tendapate<br>1974 taket<br>1974 taket<br>1974 taket | Deb 42<br>Managamenta mentata managamente da ad admonstrativo di admonstrativo<br>de la construcción de la construcción de la construcción de la construcción<br>de la construcción de la construcción de la construcción de la construcción de la construcción<br>de la construcción de la construcción de la construcción de la construcción<br>de la construcción de la construcción de la construcción de la construcción de la construcción<br>de la construcción de la construcción de la construcción de la construcción de la construcción de la construcción<br>de la construcción de la construcción de la construcción de la construcción de la construcción de la construcción<br>de la construcción de la construcción de la construcción de la construcción de la construcción de la construcción<br>de la construcción de la construcción de la construcción de la construcción de la construcción de la construcción<br>de la construcción de la construcción de la constru |
|-----------------------|------------------------------------------------------------------|----------------------------------------------------------------------------------------------------|
| : <b>er</b><br>armint | <b>Project proposal</b><br>Tropic                                | Brochure<br>Geometric                                                                                                    |
| Owned b               | y anyone 🔻                                                       | 🖽 A <sup>2</sup> z 🗖                                                                                                    |

3) Πατήστε το τρίτο εικονίδιο που μοιάζει με φάκελο

| -             | Nor New<br>Designer<br>North, Y (19) | Delix est<br>Laterquer nos ensite<br>fonces nos ensite ensite<br>metal-concepte dense |                     |  |  |  |  |
|---------------|--------------------------------------|---------------------------------------------------------------------------------------|---------------------|--|--|--|--|
| :er<br>armint | Project proposal<br>Tropic           | Brochu<br>Geome                                                                       | <b>ure</b><br>etric |  |  |  |  |
| Owned by any  | one 🔻                                | ⊟                                                                                     | ĄĴZ                 |  |  |  |  |

4) Όταν εμφανιστεί το παρακάτω παραθυρο:

| Open a fi   | le             |         |        |        |
|-------------|----------------|---------|--------|--------|
| My Drive    | Shared with Me | Starred | Recent | Upload |
| Documents > | ٢              |         |        | ~ Q,   |
| Folders     |                |         |        |        |
| Tak         | eout           |         |        |        |
| Files       |                |         |        |        |

Κάντε κλικ στη λέξη Upload από το μενου

5) Όταν εμφανιστεί το παρακάτω παράθυρο

| Open a file |                |         |                    |               |  |  |
|-------------|----------------|---------|--------------------|---------------|--|--|
| My Drive    | Shared with Me | Starred | Recent             | Upload        |  |  |
|             |                |         |                    |               |  |  |
|             |                |         | Drag a f           | ile here      |  |  |
|             |                |         | Or, if you         | prefer        |  |  |
|             |                |         | Select a file from | m your device |  |  |
|             |                |         |                    |               |  |  |
|             |                |         |                    |               |  |  |
|             |                |         |                    |               |  |  |

κάντε κλικ στο μπλε πλαίσιο που λέει «Select a file from your device»

 Όταν ανοίξει το παράθυρο του Διαχειριστή αρχείων επιλέξτε το αρχείο word που θέλετε να ανοίξετε.

## Πώς να αποθηκεύσετε ένα αρχείο που δημιουργήσατε από το Google Docs

1) Από το κεντρικό μενού πατάμε την επιλογή File

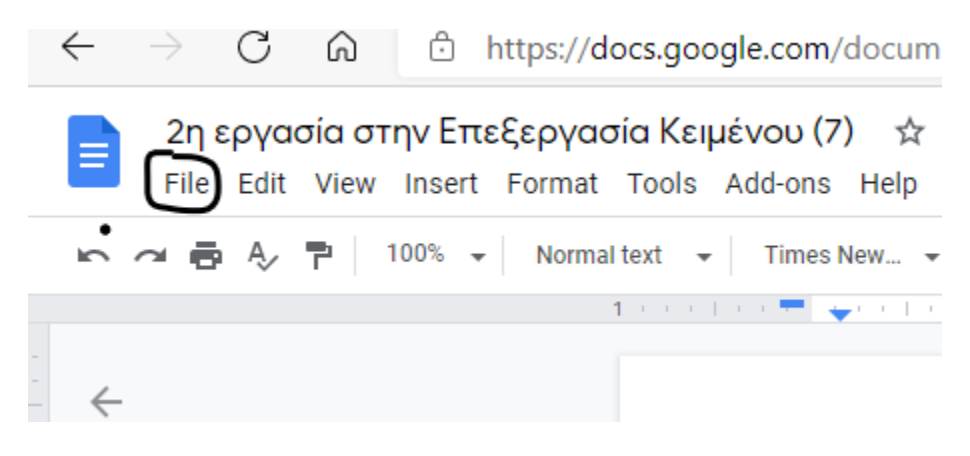

## 2) Από το μενού που εμφανίζεται πατάμε την επιλογή Download

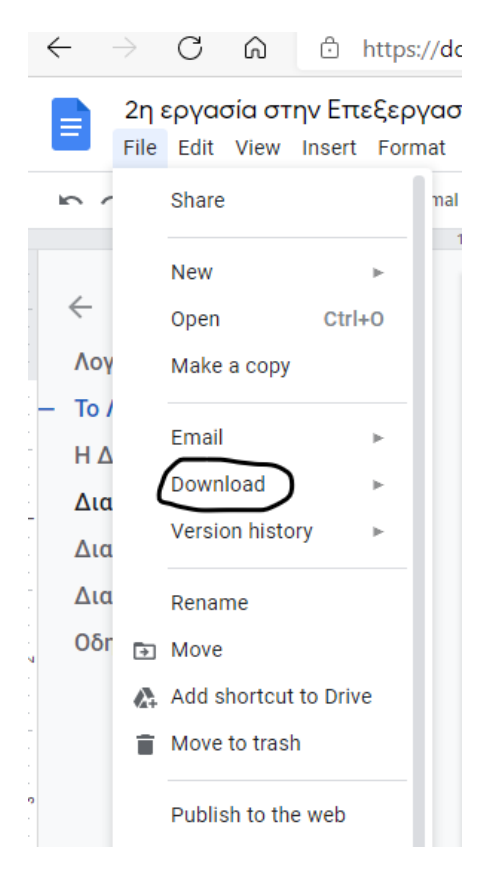

3) Κι από το επόμενο μενου που εμφανίζεται, επιλέγουμε Microsoft Word (.docx)

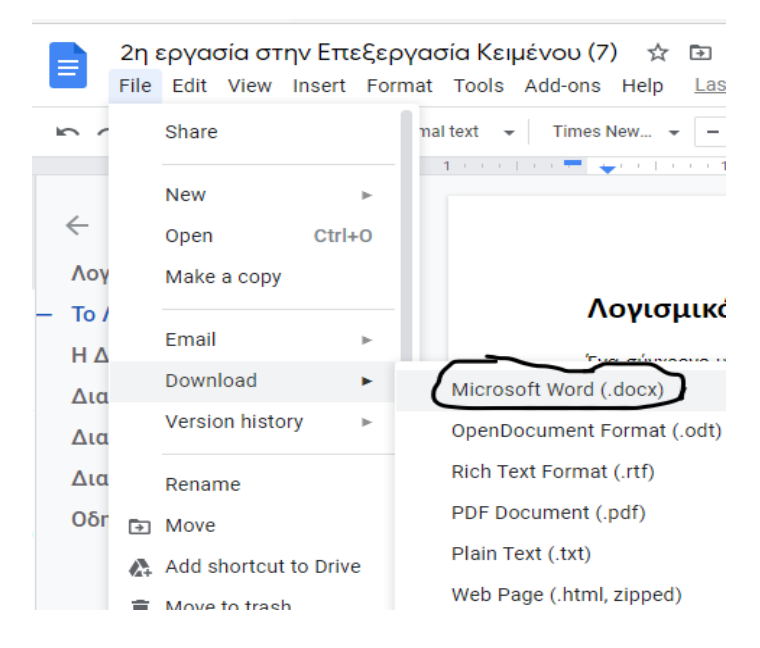

4) Το αρχείο κατεβαίνει στον υπολογιστή μας και το βρίσκουμε ανοίγοντας το Διαχειριστή Αρχείων στο φάκελο Λήψεις